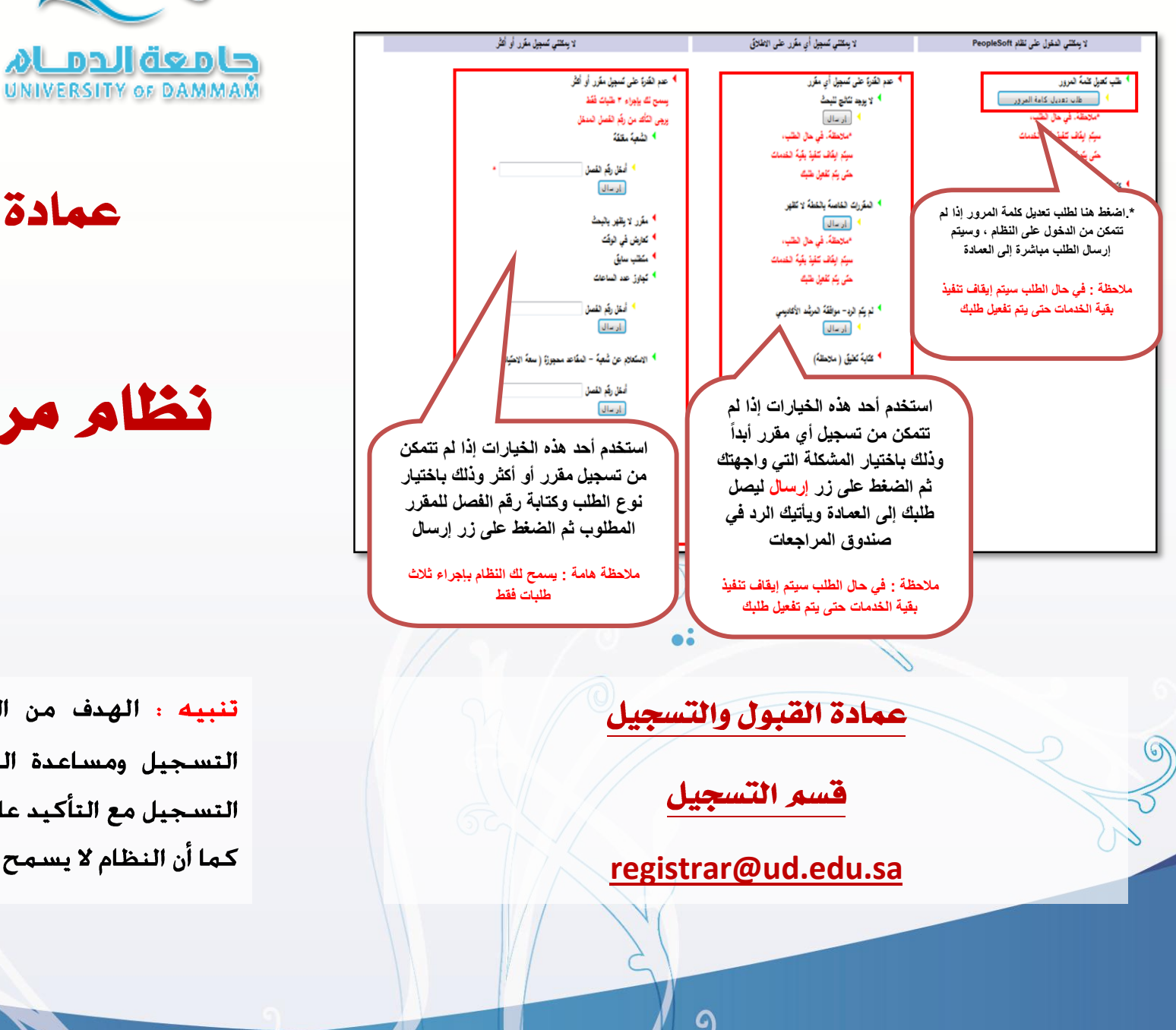

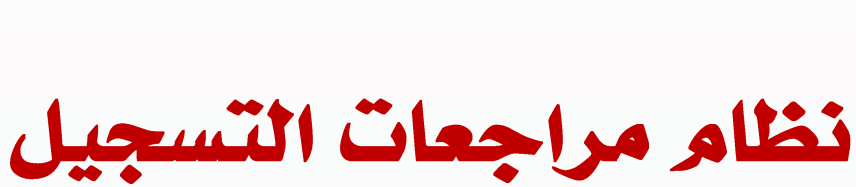

عمادة القبول والتسجيل

تنبيه : الهدف من النظام هو جمع مراجعات الطلاب أثناء فترة التسجيل ومساعدة الطالب على قجاوز أي صعوبات قد تواجهه في التسجيل مع التأكيد على أن النظام لا يقوم بعمل أي تسجيل لأي طالب كما أن النظام لا يسمح بتكرار الطلب.

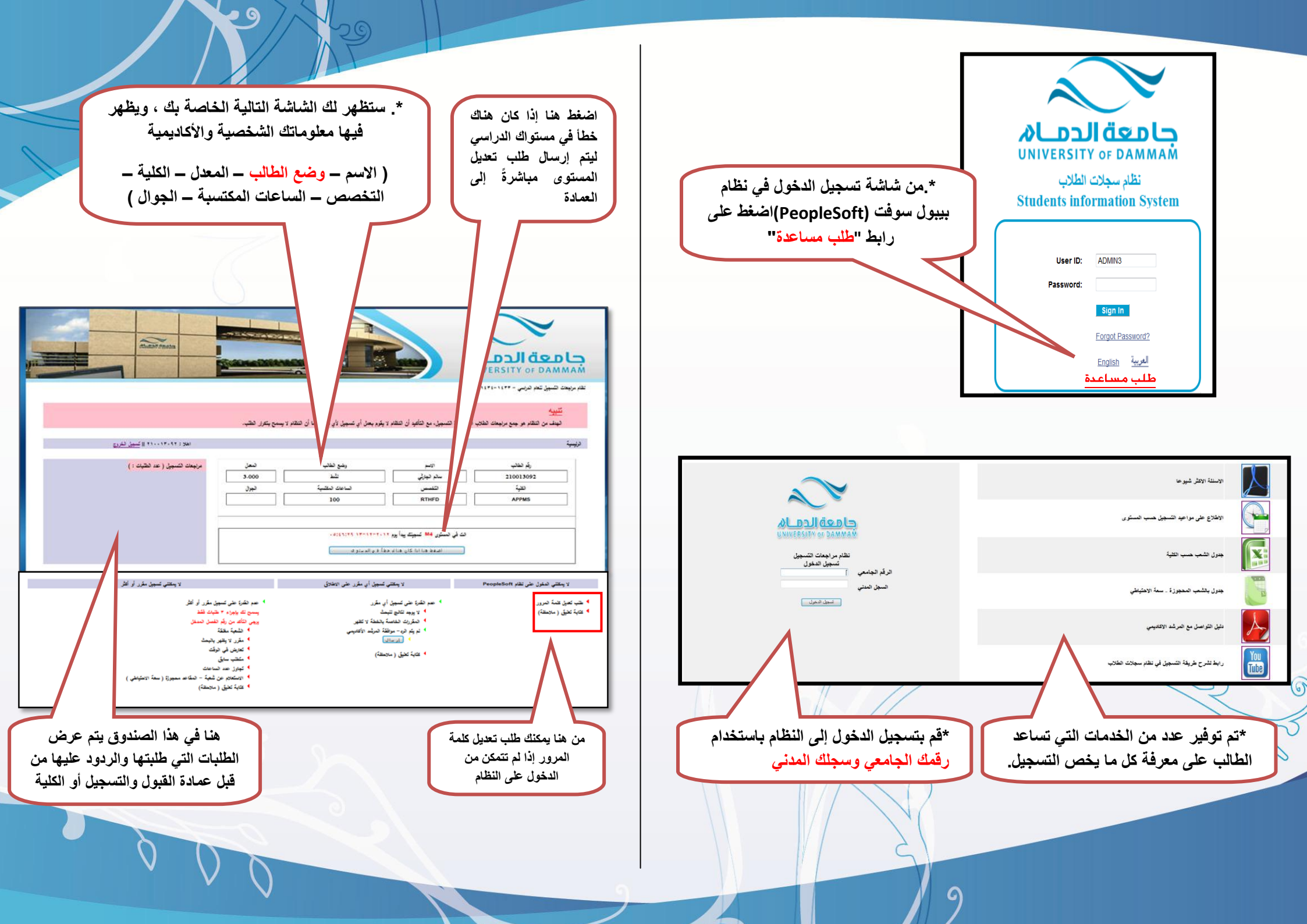